2022年度 附属図書館 オンライン講習会「はじめての論文検索」

## 日本の論文を探そう

#### CiNii Research

2022/07/01(金) 17:00-17:45 京都大学附属図書館 利用支援掛 (八木澤ちひろ)

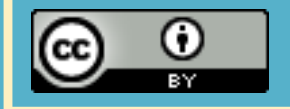

#### 0-1. 本日の目標

## 1. 論文の性質を理解する

## 2. 論文をデータベースで

検索する(CiNii Researchを中心に)

## 3. 論文の本文を入手する

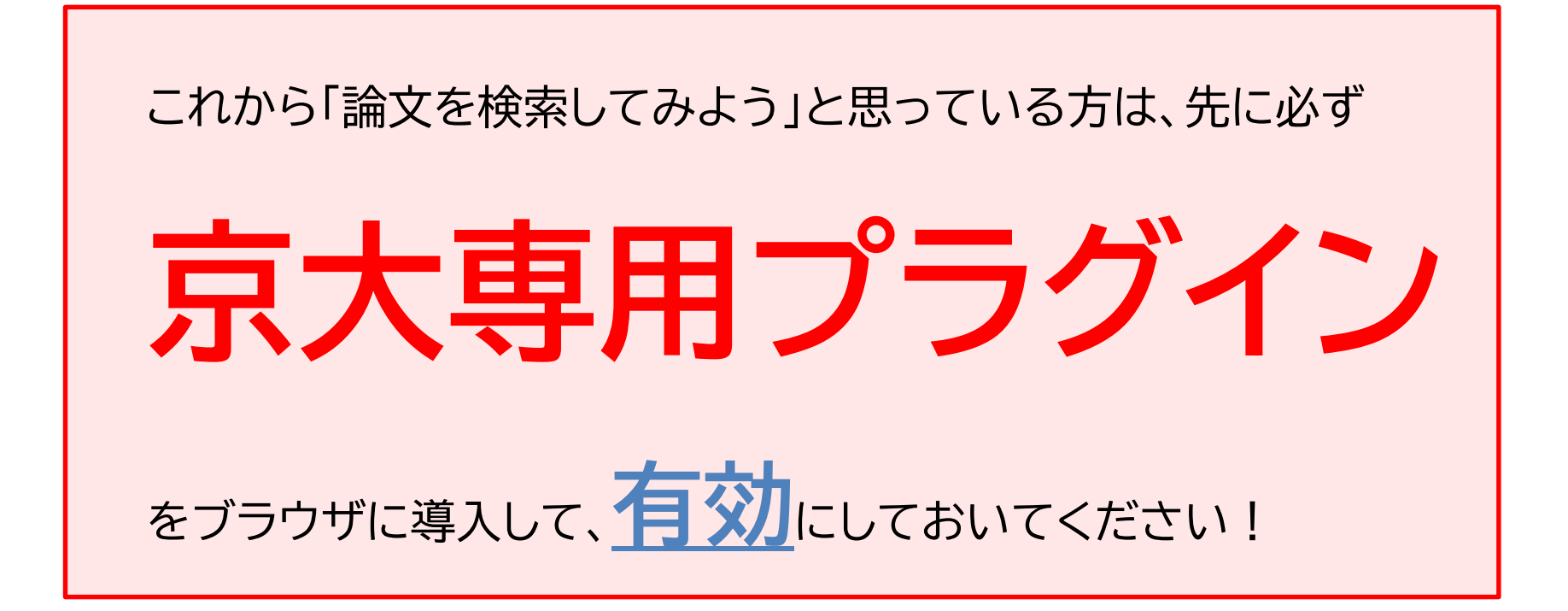

→ → → 詳細: 京都大学図書館機構「電子リソースへのアクセスについて」 <u>https://www.kulib.kyoto-u.ac.jp/erdb/13505</u> 0-3. 電子リソース利用の注意

### 不正利用として禁止:

- ・ 短時間での**大量ダウンロード**
- ・個人的な研究・教育目的以外の目的で利用 ・不正コピー(複製)、データの改編、再配布、転売

禁止行為が発覚した場合、京都大学全体が利用停止になる場合があります。 必ず利用の範囲を遵守してください。

ブラウザの先読み機能 **不正利用につながるので** 文献管理ツールのダウンロード機能 **使わないでください** 

> 参考:電子ジャーナル、データベースのご利用に関する注意 https://www.kulib.kyoto-u.ac.jp/bulletin/1394008

## 1. 論文の性質を理解する

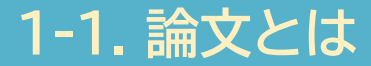

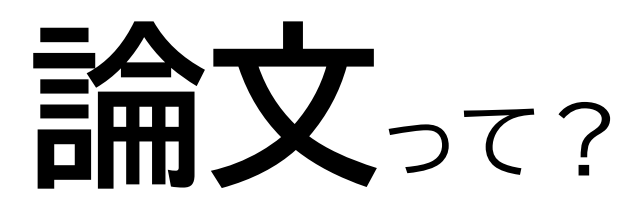

#### = 学術的な研究成果を出版したひとまとまりの文章

### ▶ 論文は図書(単行書)より短い → 細分化したテーマの研究も見つけられる!

**Soint** > 論文は図書より速報性がある → 最新の研究成果が見つけられる!

#### ▶ 論文は学術雑誌に掲載されている

#### 1-2. 学術雑誌とは

## 学術雑誌って?

= 定期的(月刊・年刊など)に刊行される、学術的な研究 成果の出版媒体。決まった分野についての論文・記事を 複数掲載している。

#### ▶ 専門分野ごとに細分化

#### **Soint** > 出版社や学会、大学などが出版

▶ 冊子体(紙)と電子ジャーナルがある

#### 1-3. 基礎的な知識を得たいときは

#### そもそもこの分野について **基礎的**なことをよく知らない…

#### 論文を検索するまえに

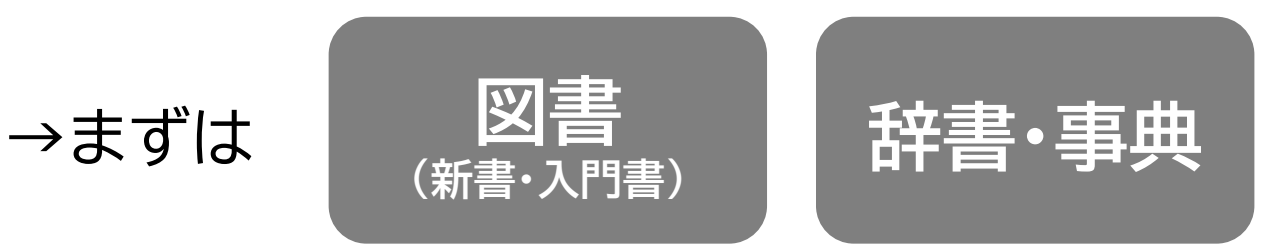

がおすすめ

20220701 日本の論文を探そう

1-4. オンラインで図書をさがす / 辞書をひく

覚えておくと便利なツール

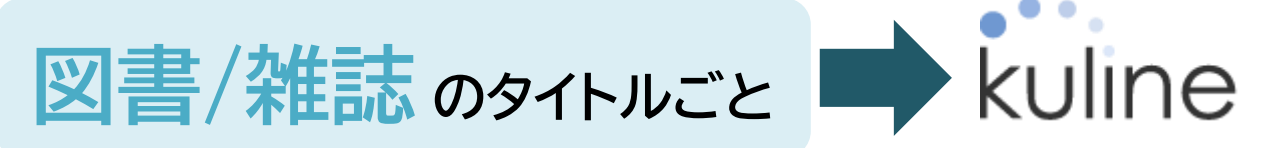

京都大学の図書館にある蔵書(図書/雑誌)と電子 ブック/電子ジャーナルを検索できるサイト。 電子ブック/電子ジャーナルにアクセスするには、 京大専用プラグインを有効にする必要あり。

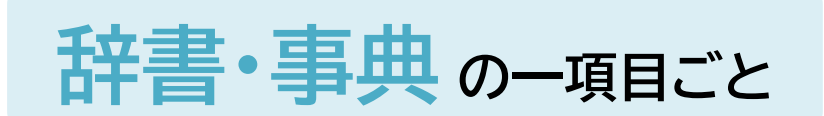

JapanKnowledge Lib

日本のオンライン辞書・事典検索サイト。 複数の辞書・事典類の項目を一括検索できる。 閲覧の前に京大専用プラグインを有効にする必要あり。 同時アクセス数制限あり。

#### https://kuline.kulib.kyoto-u.ac.jp/

| kuline satyested | ○ 京都大学 冒 図書館機構<br>案                         |  |  |  |  |  |  |
|------------------|---------------------------------------------|--|--|--|--|--|--|
| HOME 総合利用案内      | 学習/研究サポート よくある質問 図書館・室一覧 開館カレンダー お問い合わせ     |  |  |  |  |  |  |
| 図書館を使う           | 蔵書検索 論文検索 蔵書・論文+ 貴重資料画像 他大学検索 横断検索 KURENAI  |  |  |  |  |  |  |
| サービス案内           | (簡易検索) 詳細検索 ✔ レビュー・タグを含む ?                  |  |  |  |  |  |  |
| 図書館利用証の種類        |                                             |  |  |  |  |  |  |
| 学外の方へ            | <ul> <li></li></ul>                         |  |  |  |  |  |  |
| 図書館・室マップ         |                                             |  |  |  |  |  |  |
| 講習会・イベント         |                                             |  |  |  |  |  |  |
| 資料の探し方ガイド        | 👤 MyKULINE - 利用状況の確認・貸出更新                   |  |  |  |  |  |  |
| オンラインサービスガイド     | ログインを行うと利用状況を確認することができます。                   |  |  |  |  |  |  |
| 予約・貸出再発ガノド       | シリーン こう こう こう こう こう こう こう こう こう こう こう こう こう |  |  |  |  |  |  |

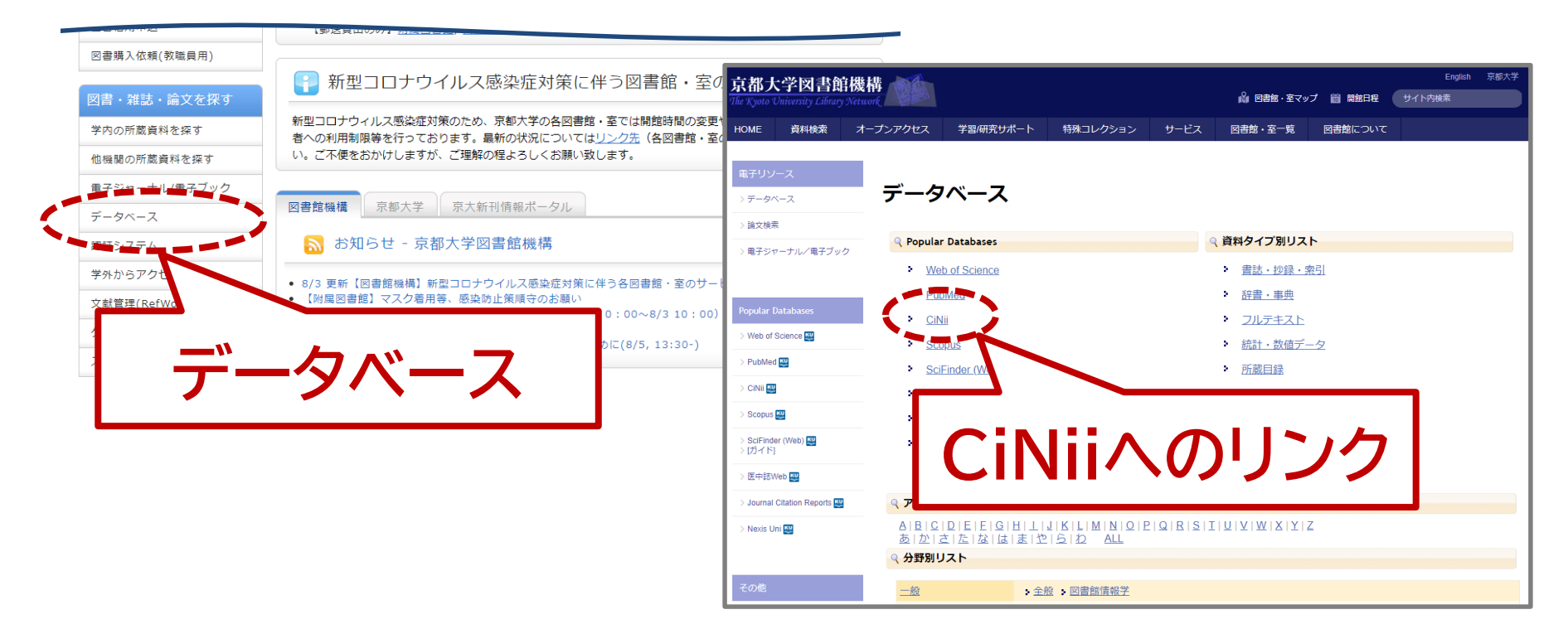

20220701 日本の論文を探そう

# 2. 論文をデータベースで検索する

Toint

## CINI Research サイニイ・リサーチ

#### 日本の研究成果(全分野対象)を調べる手段として、もっとも ポピュラーで使いやすいデータベース

国立情報学研究所提供。 日本で発行された主要な学術雑誌に掲載された記事 ・論文の書誌情報や、大学図書館に所蔵する図書、 研究プロジェクト、研究データを横断検索可能。

※論文検索のCiNii Articlesは2022年4月にCiNii Researchに統合済

※海外で発行された論文(NatureやScienceの論文など)は、CiNiiの検索対象範囲外

20220701 日本の論文を探そう

書誌情報って?

#### 【著者名】 【論文タイトル】 【掲載誌】 【掲載年】 【巻号ページ】 ……といった論文のメタデータのこと

<u>一部の論文には【抄録】 【本文へのリンク】 【引用情報】</u>あり

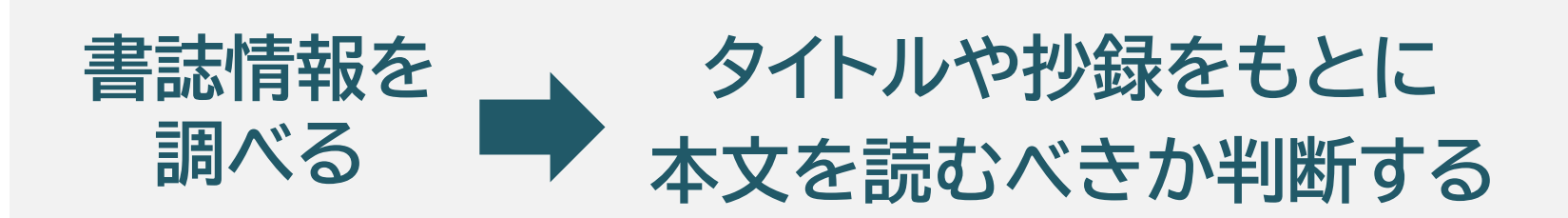

#### 2-1-3. CiNii Researchで「論文」タブを選択

## **CINH** Research

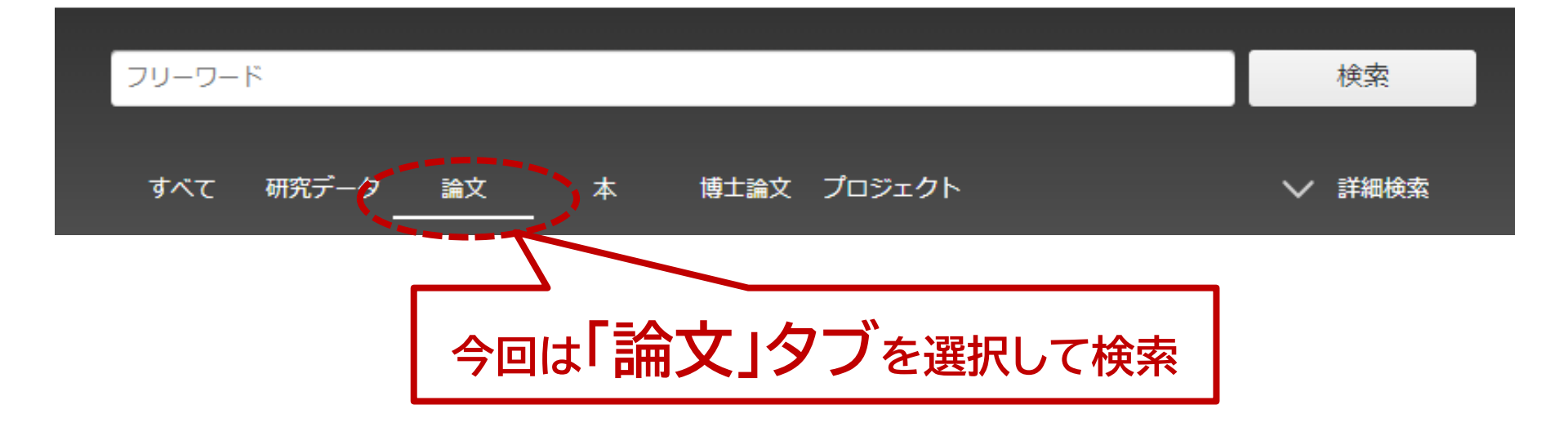

#### 次の論文を検索してみましょう:

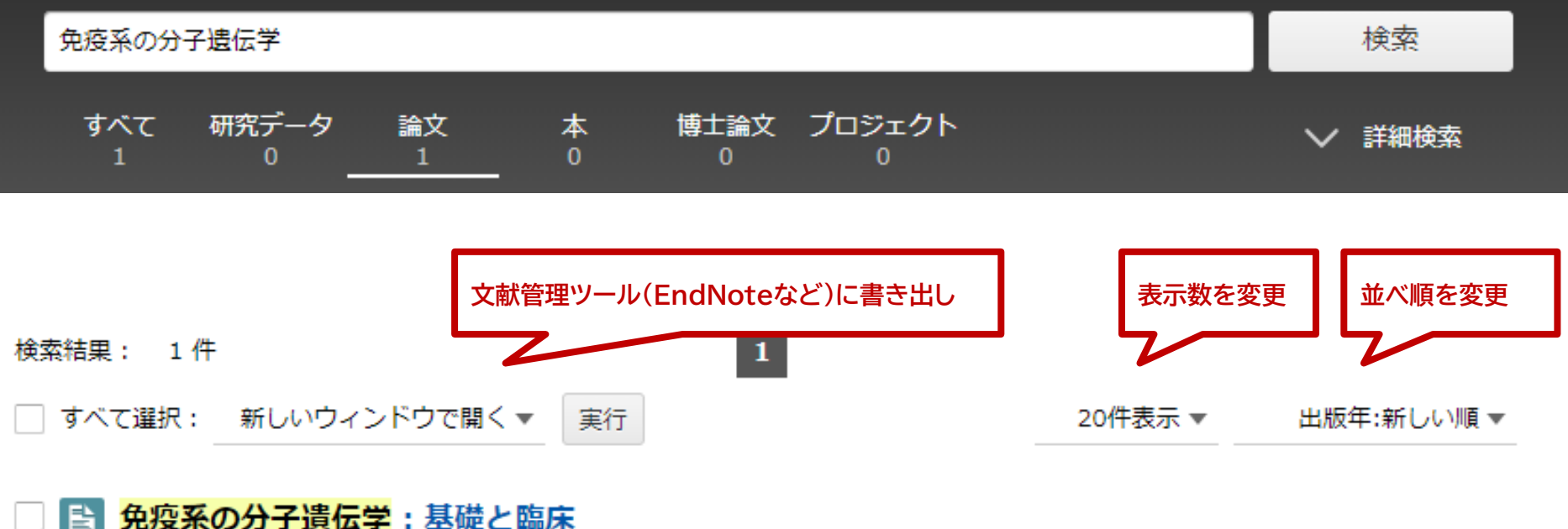

#### 免疫系の分子遺伝学:基礎と臨床

本庶,佑日本産科婦人科學會雜誌 38 (臨時増刊), 70-71, 1986-02-20

It is the function of the immune system to recognize and neutralize numerous antigens invading animals. The more diverse the antigen recognition of the organism, the more efficient is its defense …

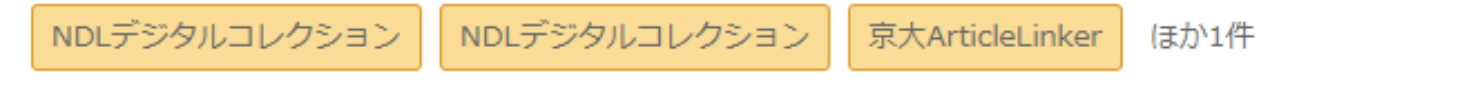

「抄録全文が確認したい」→論文タイトルをクリック ※抄録がないものもある …本文入手については3.で解説

#### 2-3-1. CiNii Researchで、あるキーワードに関する論文を探す

#### 「絵巻物」に関する論文を検索してみましょう:

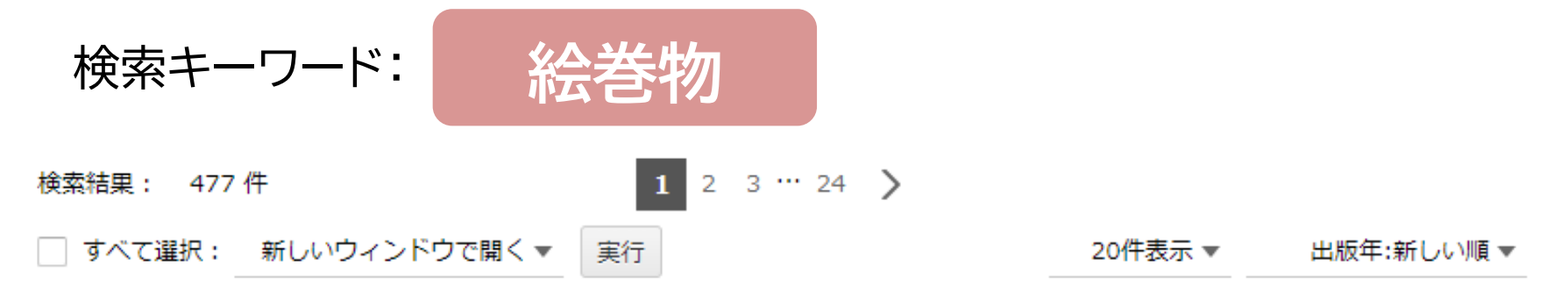

#### □ ≧ 資質・能力の育みを繋ぐ幼児・児童・生徒の絵巻物教材

山西 多加 教材学研究 / 日本教材学会・研究紀要編集委員会 編 33 99-106, 2022

京大ArticleLinker

#### ≧ 追悼 思い出は美しい絵巻物である:藤田忠先生を偲んで

土居 弘元 日本経営数学会誌 / 日本経営数学会 編 40 (1・2), 1-8, 2021

京大ArticleLinker

…結果数が多いかも。関係なさそうなものもある。

#### 2-3-2. CiNii Researchで、あるキーワードに関する論文を探す

#### 「絵巻物『病草紙』」に関する論文を検索してみましょう:

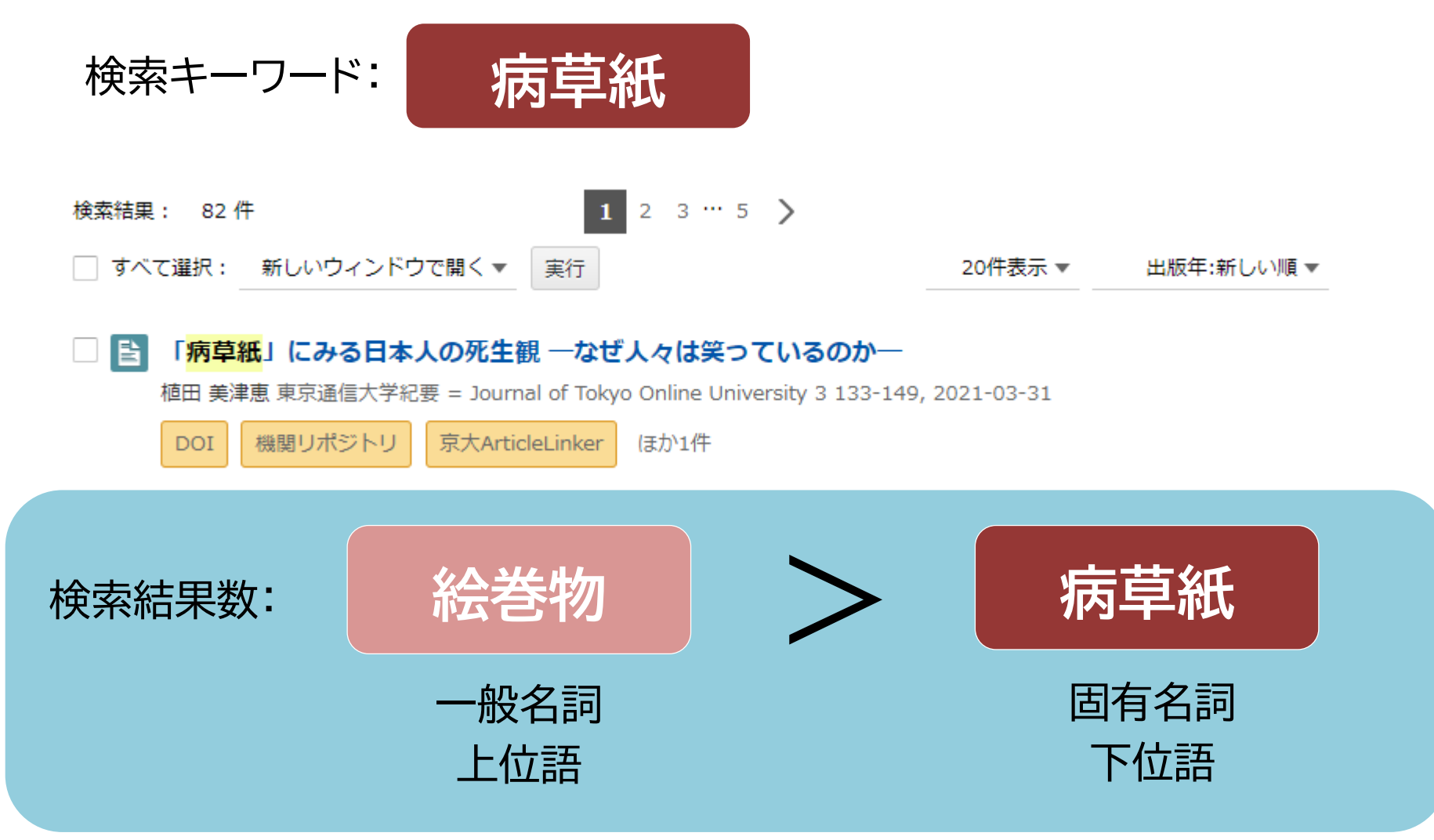

#### ※↑のところはスペース

## •論理積(AND)検索: AかつB 「A B」「A AND B」 ↑ ↑ ↑

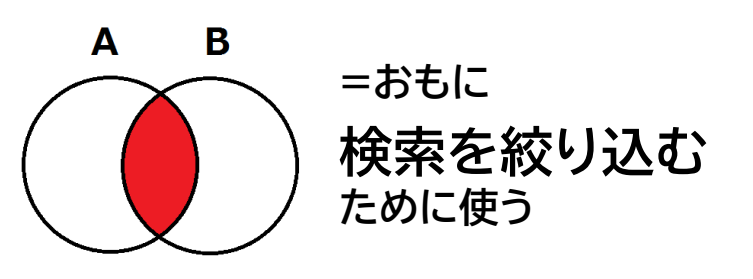

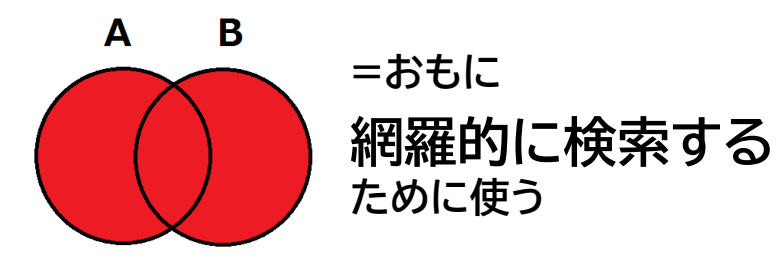

データベースによって演算子は異なるが、基本的に利用できる演算子(演算子記号を使うこともできる)

20220701 日本の論文を探そう

#### 2-4-2. キーワードをかけあわせる(AND検索)

#### 「類人猿のコミュニケーション」に関する論文を検索してみましょう:

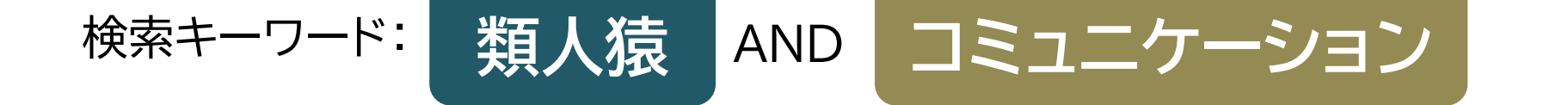

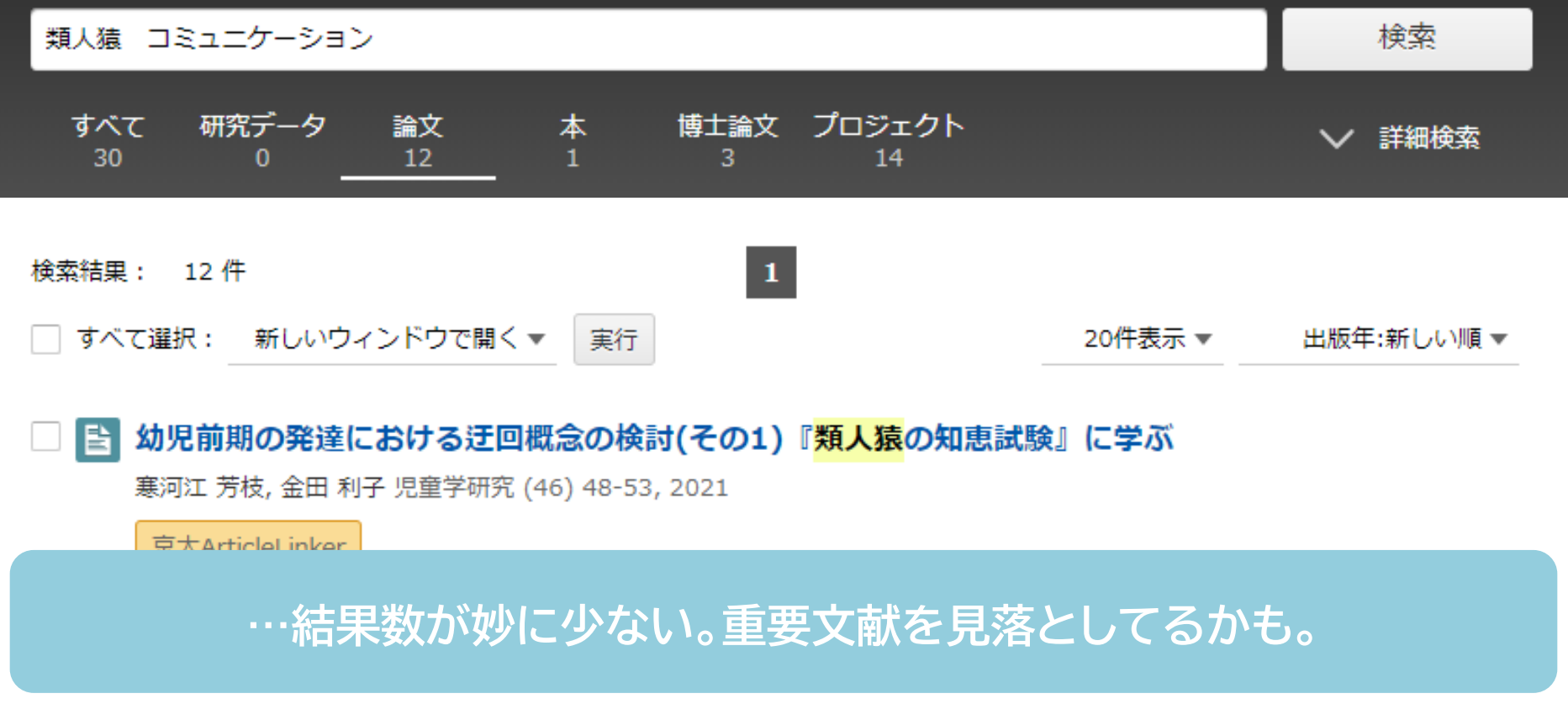

20220701 日本の論文を探そう

#### 2-4-3. キーワードをかけあわせる(OR検索)

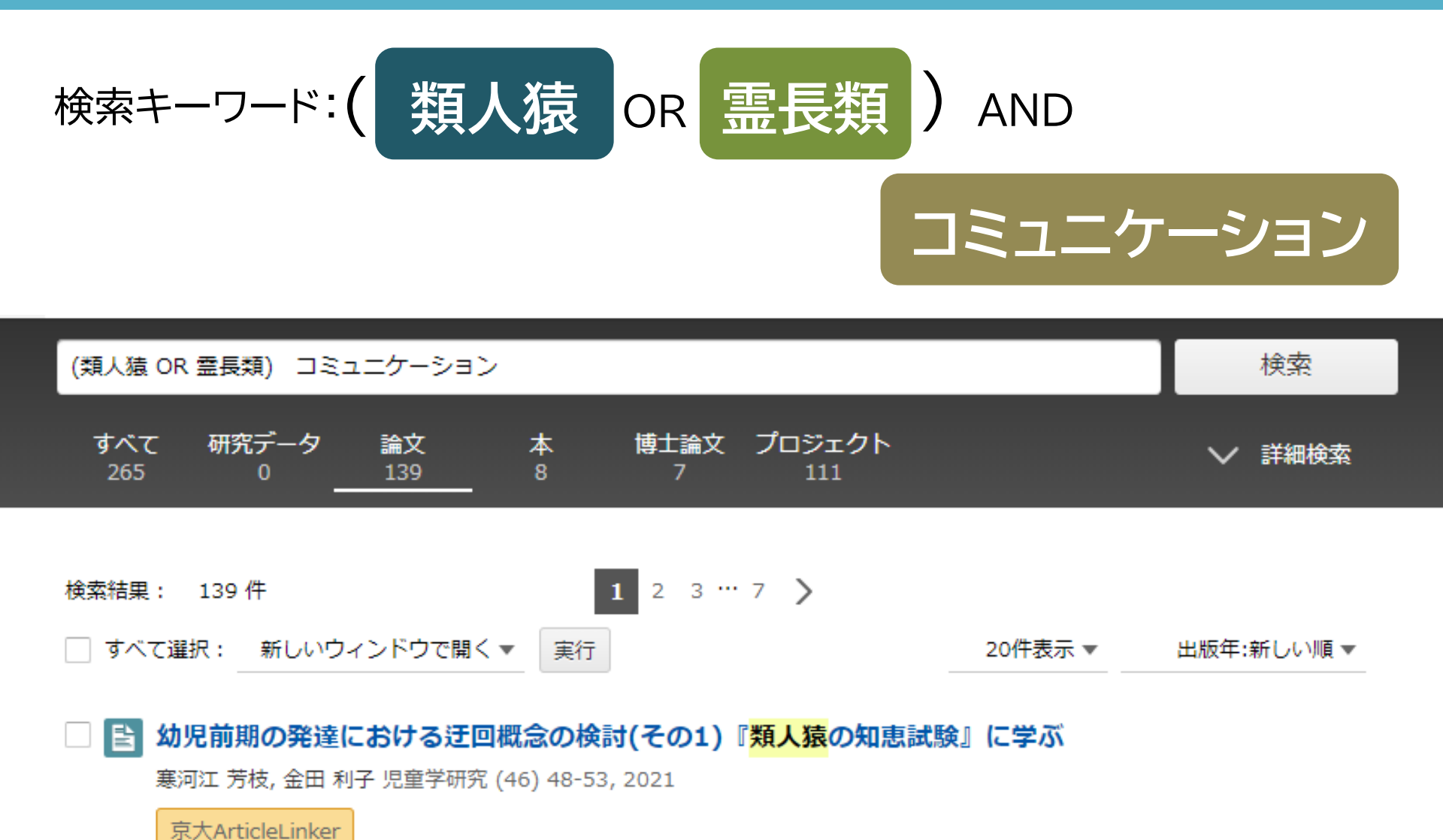

#### 2-4-4. キーワードをかけあわせる(NOT検索)

#### 「インドの映画」に関する論文を検索してみましょう:

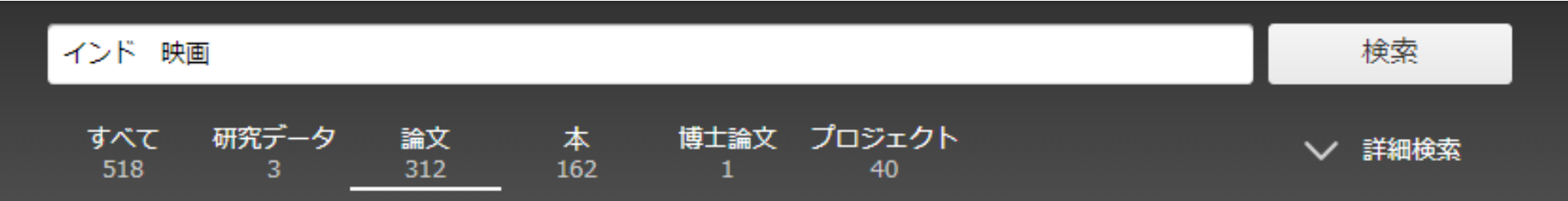

#### ポスト・スハルト体制期のインドネシア映画における家族主義

西 芳実 インターカルチュラル:日本国際文化学会年報 = Intercultural : annual review of the Japan Society for Intercultural Studies / 日本国際文化学会年報編集委員会 編 19 119-133, 2021

京大ArticleLinker

#### ノイズ:「インドネシア」が結構混ざっている…

#### 2-4-5. キーワードをかけあわせる(NOT検索)

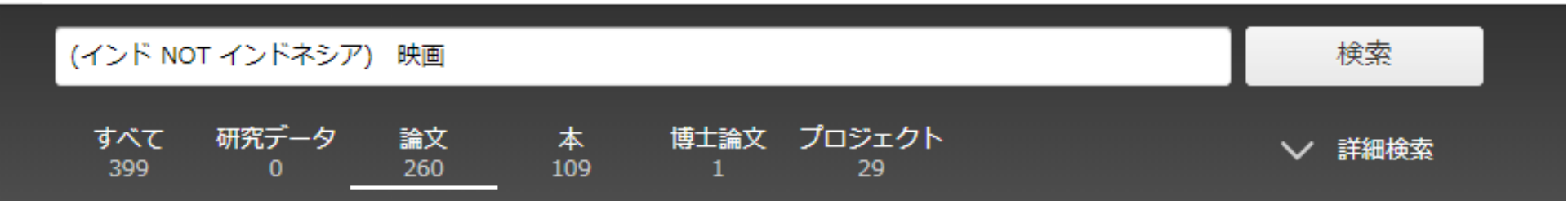

#### 2000年代後半以降のボリウッド映画のトレンドに関する一考察:ジャンルと観客層に着目して<フォーラム>

菊地 良直 広島大学現代<mark>インド</mark>研究:空間と社会 12 23-34, 2022-03-23

type:text

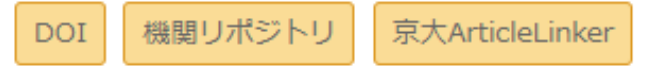

#### 注意:逆パターンではNOT演算子は使えない

#### 2-5-1. 注目されている論文を調べる(被引用件数でソート)

画像診断

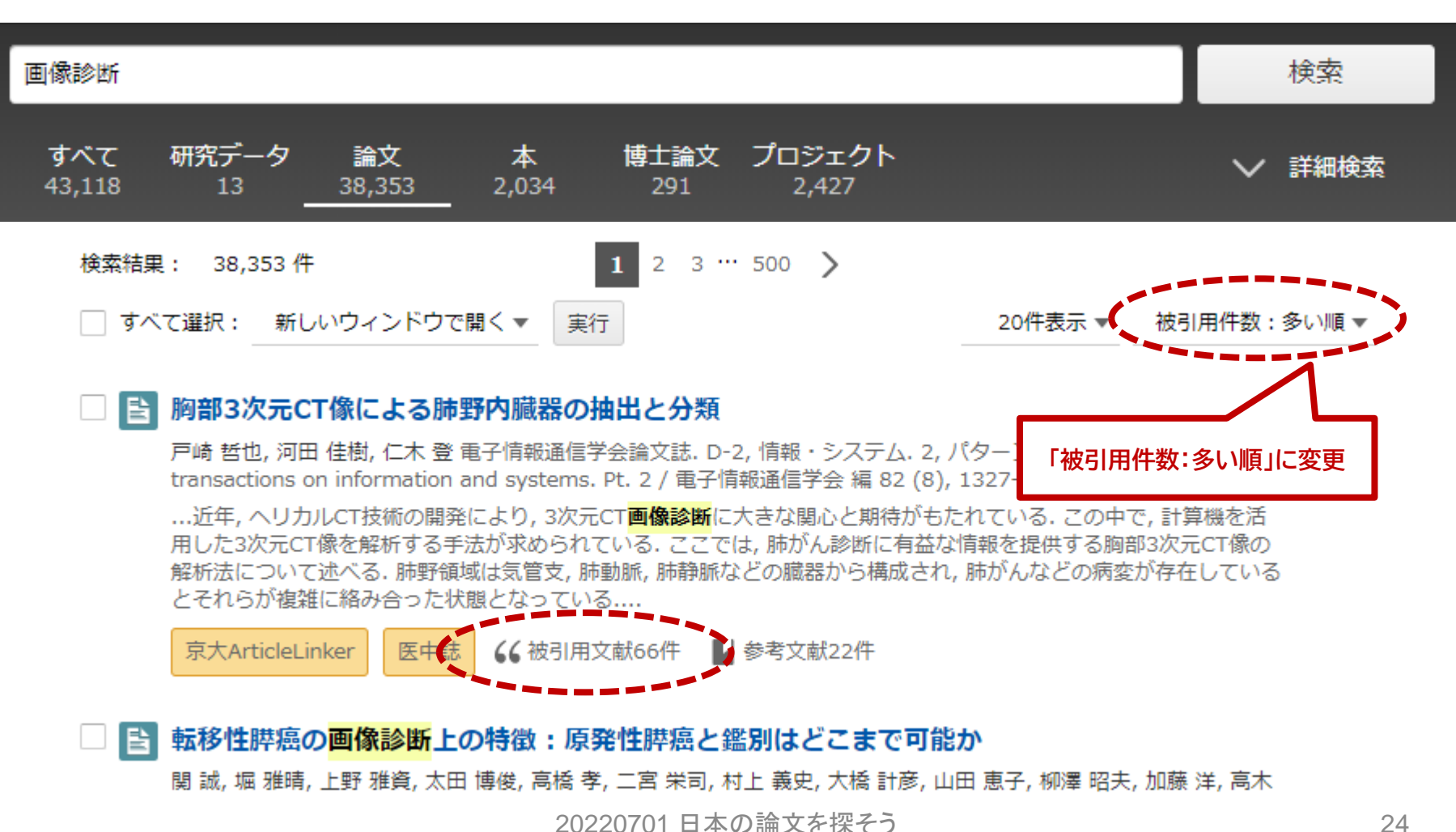

に関する論文のうち、被引用件数が多いもの

#### 2-5-2. 被引用件数とは

## 被引用件数って?

= データベース内で、この論文を引用している論文の数

一般的に、「引用されている件数が多い」≒「注目を集めている」
 と考えられる。検索結果数が多いときに、注目されている論
 文を調べたい場合、有用な指標となる。
 経年により被引用件数は増える傾向にある。

#### **注意:**被引用件数が多い≠「いい論文」

# 3. 論文の本文を入手する

#### 次の論文を検索して、本文を入手しましょう

## 服部雅一, 湊長博. T-cell senescence and Autoimmune diseases. アレルギー. 2015, 64(2), p. 110-118.

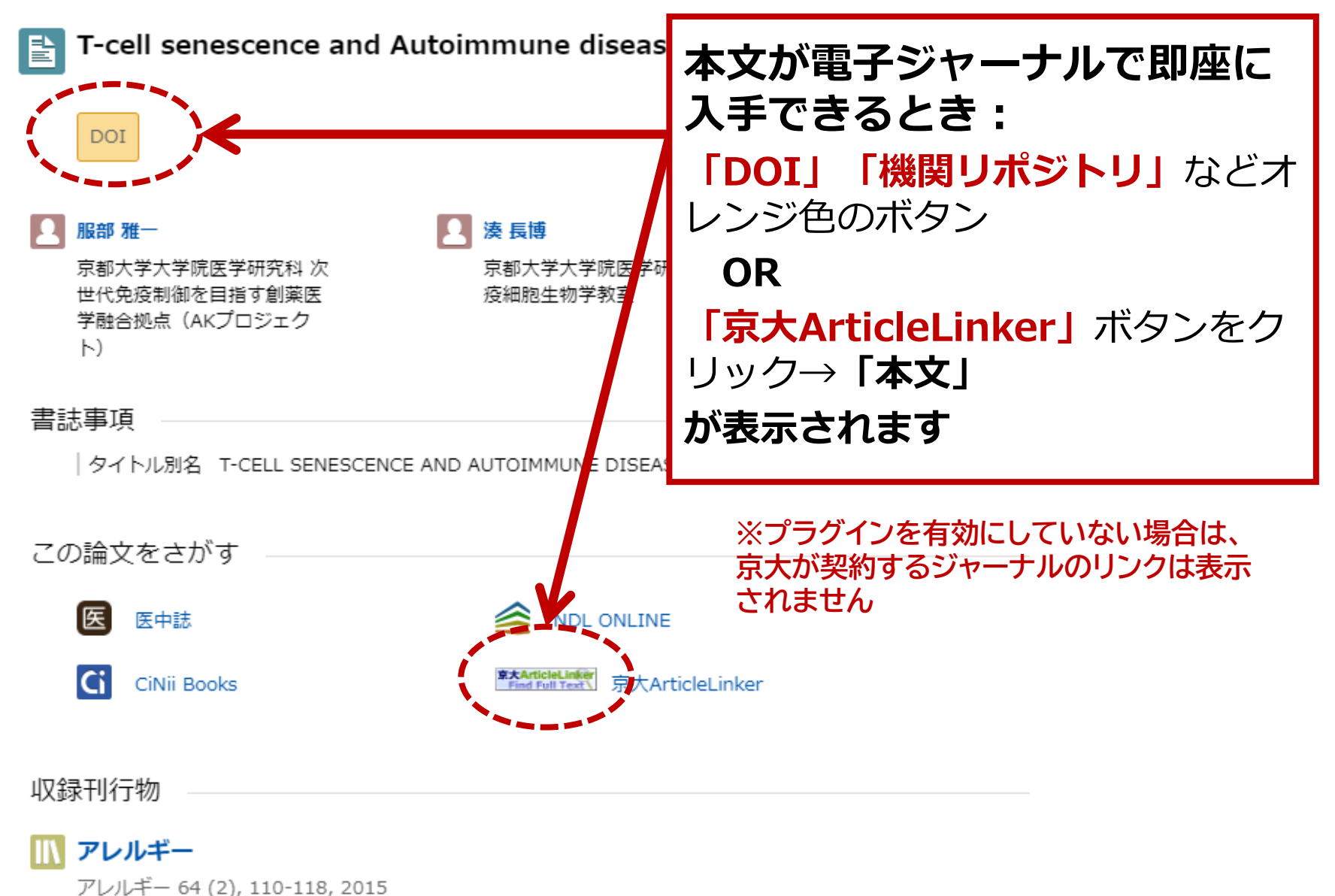

一般社団法人日本アレルギー学会

#### **DOI** = デジタル資料の識別のためにつけられたID このIDがわかっていれば、論文等がオンラインで簡単に特定できる

#### 注意:

すべての論文にDOIがついているわけではありません DOIで特定できても本文が見られない場合もあります

#### doi:10.●●/■■■

#### https://doi.org/10.●●/■■■

#### DOIが付与されていれば、上記のどちらかの形式で示される

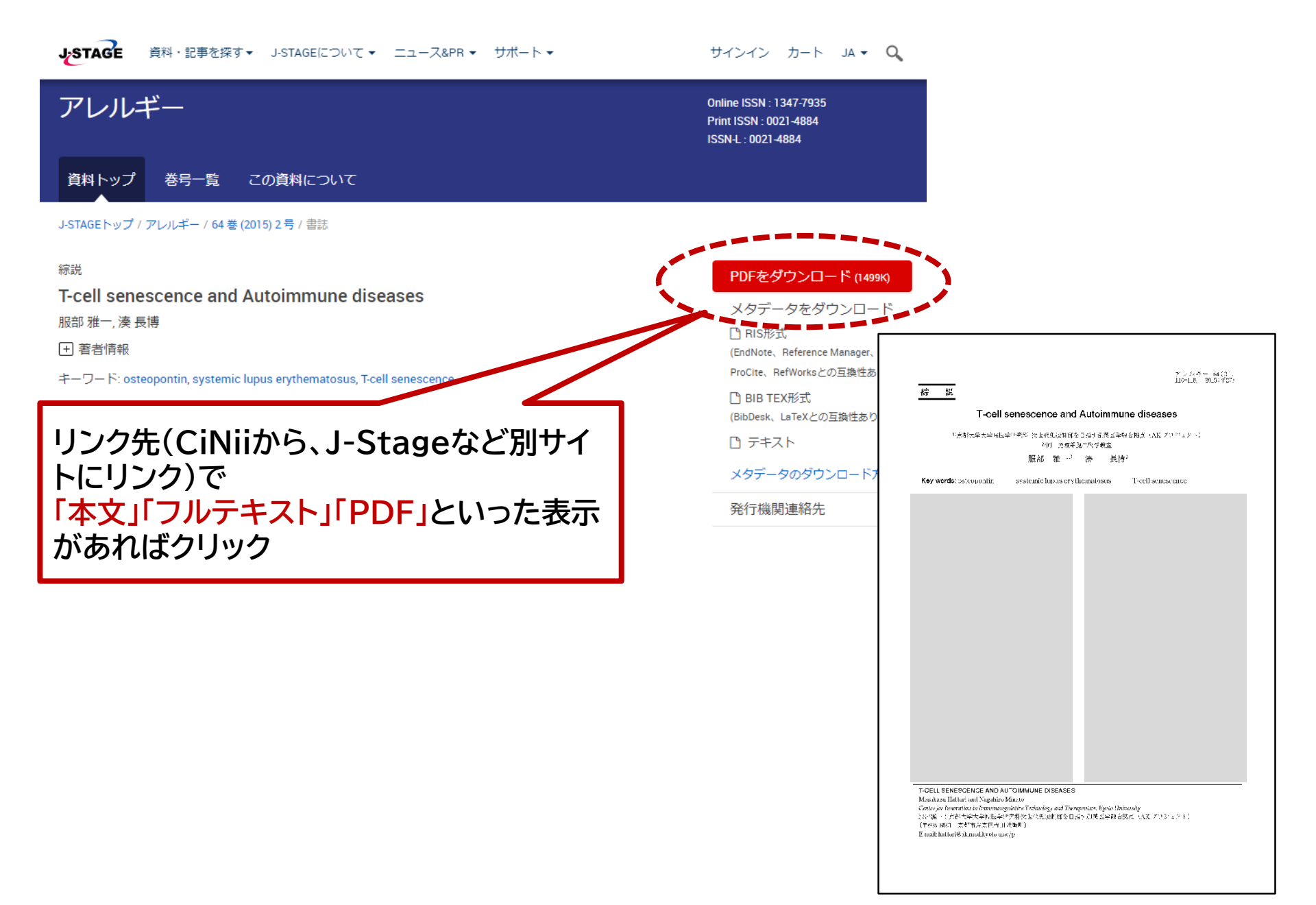

#### 3-2. 本文リンクが表示されないとき

後継者が多い中山間地集落:阿蘇の家族農業を継ぐ人びと (特集 小さな農業に光あれ) -- (小さな農業で生きる)

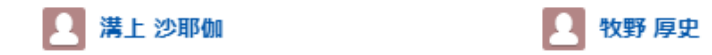

#### 書誌事項

タイトル別名 後継者が多い中山間地集落:阿蘇の家族農業を継ぐ人びと コウケイシャ ガ オオイ ナカヤマ カンチ シュウラク:アソ ノ カゾク ノウギョウ オ ツグ ヒトビト 後継者が多い中山間地集落:阿蘇の家族農業を継ぐ人びと 特集 小さな農業に光あれ;小さな農業で生きる トクシュウ チイサナ ノウギョウ ニ ヒカリ アレ;チイサナ ノウギョウ デ イキル

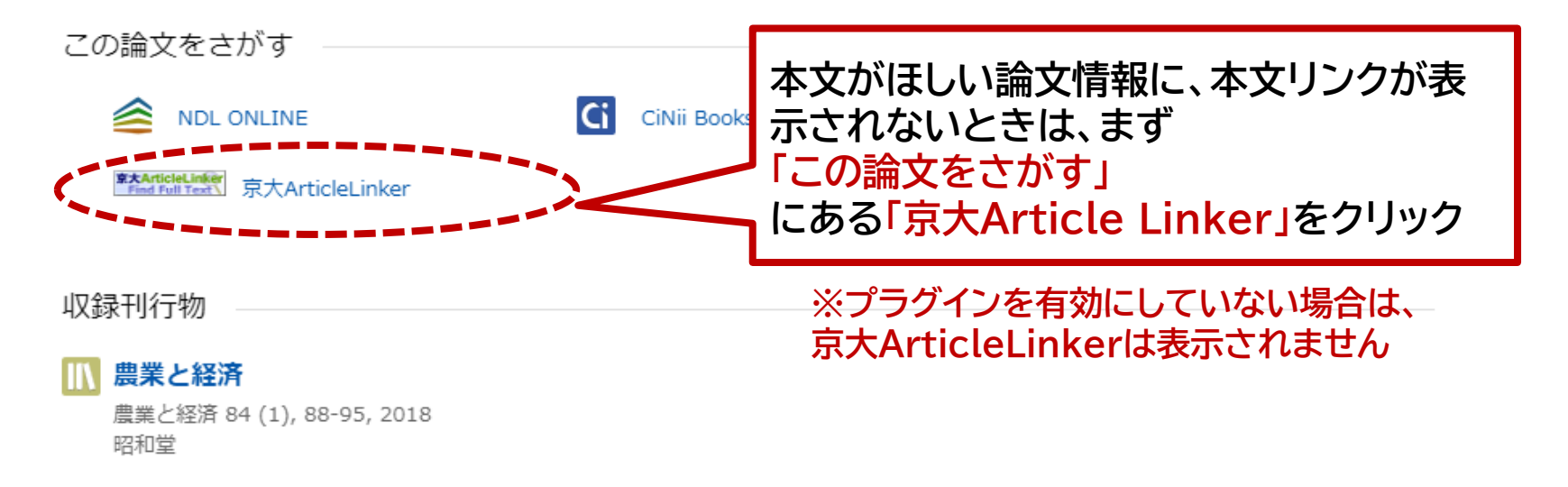

文献情報

後継者が多い中山間地集落: 阿蘇の家族農業を継ぐ人びと (特集 小さな農業に 光あれ) -- (小さな農業で生きる)

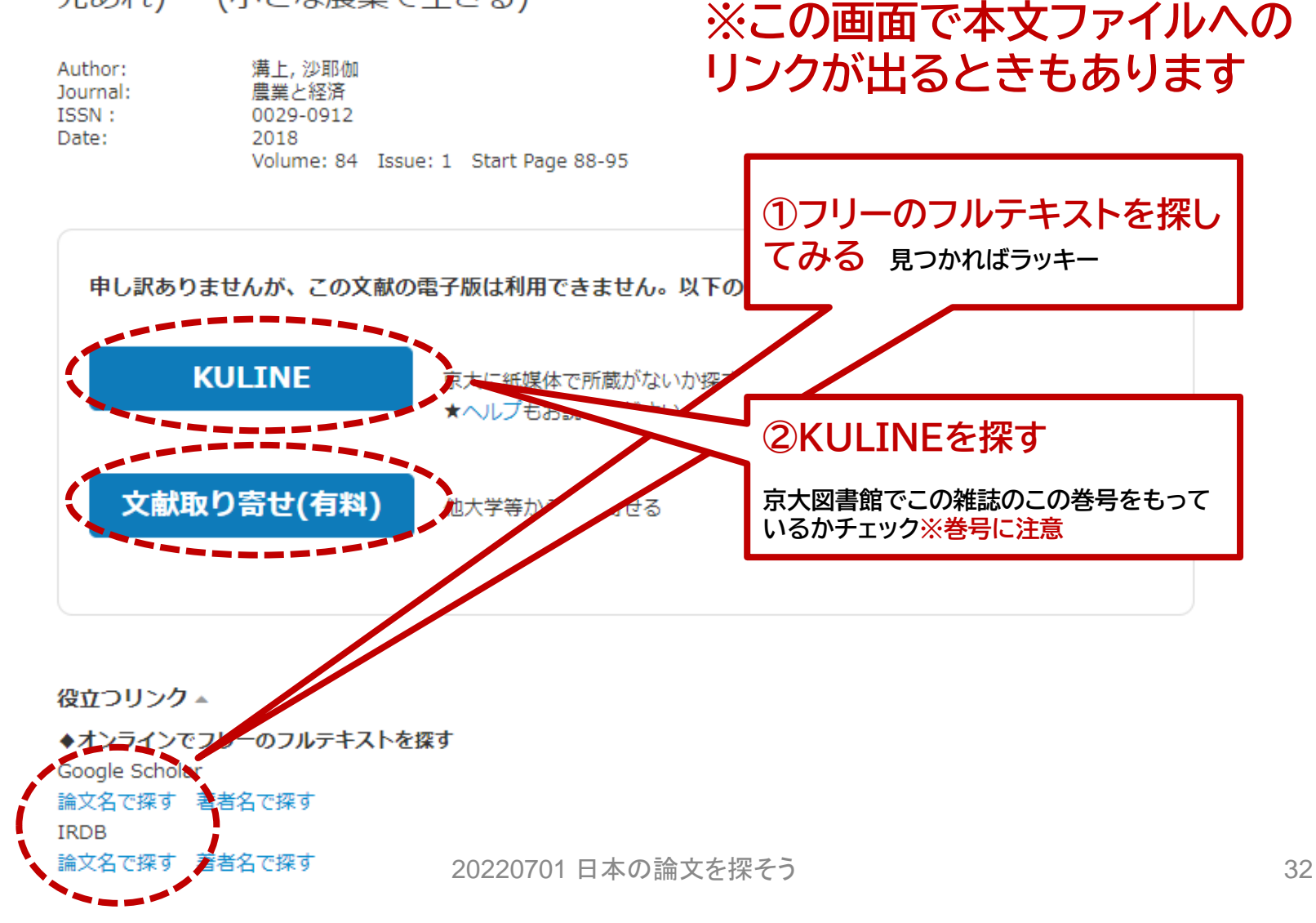

|                   |                                                                         | 1                                       | 農業         | 業と經濟             |                                                                                                    |                      |                         |                      |                                                         |  |  |  |
|-------------------|-------------------------------------------------------------------------|-----------------------------------------|------------|------------------|----------------------------------------------------------------------------------------------------|----------------------|-------------------------|----------------------|---------------------------------------------------------|--|--|--|
|                   | 農業と經濟社 [編] 1卷1號 ([昭9.4]) 農業と經濟社, 1934. <sb00086478><br/>雑誌</sb00086478> |                                         |            |                  |                                                                                                    |                      |                         |                      |                                                         |  |  |  |
|                   | 総合評価: 含含含素素                                                             |                                         |            |                  |                                                                                                    |                      |                         |                      |                                                         |  |  |  |
|                   |                                                                         | 覺                                       | 録タグ:       | Everyday, 🛛      | 書室。(農図展示)                                                                                                    | 1                    | 不正な夕久                   | ブを報告する               |                                                         |  |  |  |
|                   |                                                                         | 便                                       | 「利機能:      | ■ プックマーク         | 🕞 出力 🖂 メール 😑                                                                                                    | 文献管理                 |                         |                      |                                                         |  |  |  |
| ▶レビューを見る ▶詳細情報を見る |                                                                         |                                         |            |                  |                                                                                                    |                      |                         |                      |                                                         |  |  |  |
| 書誌URL:            |                                                                         |                                         |            |                  |                                                                                                    |                      |                         |                      |                                                         |  |  |  |
| 雑                 | 誌所蔵-<br><sub>:号をクリッ</sub>                                               | 一覧 14                                   | 件~7件(言     | 全7件)<br>みることができ; | ()<br>ます。                                                                                                    | ましい論<br>棺室があ<br>この場合 | 文の<br>れば<br>は<br>経<br>涙 | 掲載さる<br>、そこに<br>経学部図 | れている <mark>巻号</mark> がある図書<br>こ行けば見られる<br>]書室や農学部図書室など) |  |  |  |
| _                 |                                                                         | ,,,,,,,,,,,,,,,,,,,,,,,,,,,,,,,,,,,,,,, |            |                  |                                                                                                    |                      |                         |                      |                                                         |  |  |  |
| 10件               | •                                                                       |                                         |            |                  |                                                                                                    |                      |                         |                      |                                                         |  |  |  |
| No.               | 所蔵館                                                                     | 配置場所                                    | 配置場所2      | 請求記号             | 巻号                                                                                                    | 年月次                  | 購読状況                    | アラート                 |                                                         |  |  |  |
| 0001              | 附図                                                                      | B3 人社系<br>BNC                           |            | BNC  ノ  042      | 20-23, 24(2, 6)                                                                                                    | 1954-1958            |                         |                      |                                                         |  |  |  |
| 0002              | 経済                                                                      | 雑誌                                      |            | 21  Nog          | 1(1-9), 2-4, 5(7-12), 6-10, 11<br>(1-5), 12(1-2), 13-29, 30(1-5,<br>7-12), 31-33, 34(1-3, 5-12), 35<br>-41, 42(1-2, 4-10), 43(3-5, 7-1<br>2), 44(2-12), 45(1-4, 6, 8, 10-1<br>4), 46(1-6, 8-9, 12-13), 47-87,<br>88(1)+                                                                                                    | 1934-2022            | 受入継<br>続中               | 申込                   |                                                         |  |  |  |
| 0003              | 農                                                                       | 農図BF書<br>庫                              | 農⊠2F開<br>架 |                  | 1-10, 11(1-3, 6), 12(1-2), 13, 1<br>4(1-11), 15-17, 18(1, 3-5), 29,<br>30(1-5, 7-12), 31(2-12), 32-33,<br>34(2-7, 10-12), 35-37, 38(1-3,<br>5-7, 10-12), 39-45, 46(1-5, 7-1<br>3), 47-49, 50(2-14), 51-55, 56<br>(1-3, 5, 7-13), 57, 58(1-7, 10-1<br>3), 59-60, 61(1-9, 11, 13, 15),<br>62, 63(1-3, 5-15), 64-87, 88(1)<br>+ | 1934-2022            | 受入継<br>続中               | 申込                   |                                                         |  |  |  |

20220701 日本の論文を探そう

文献情報

#### バシレイオス『聖霊論』におけるプロティノスの影響

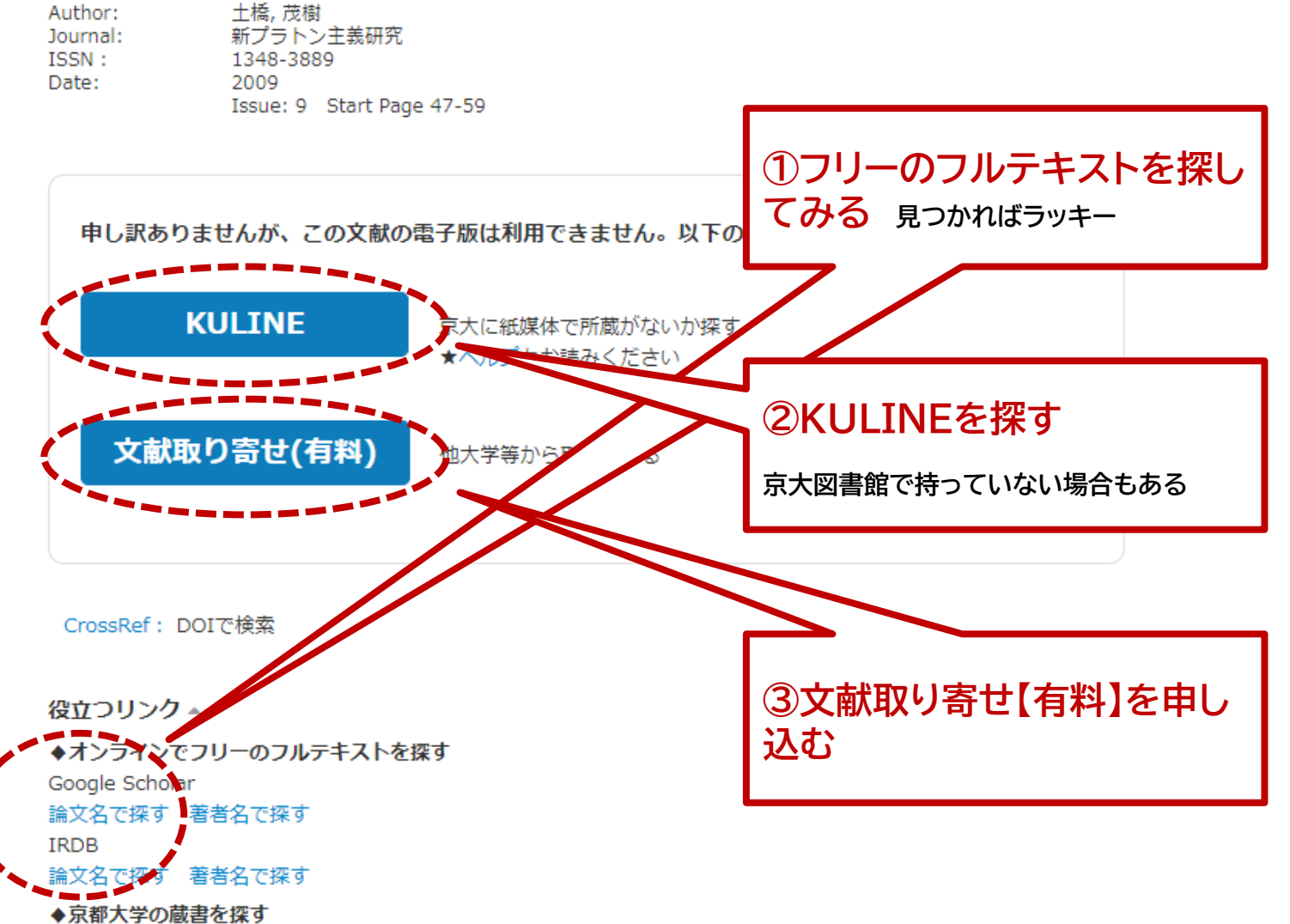

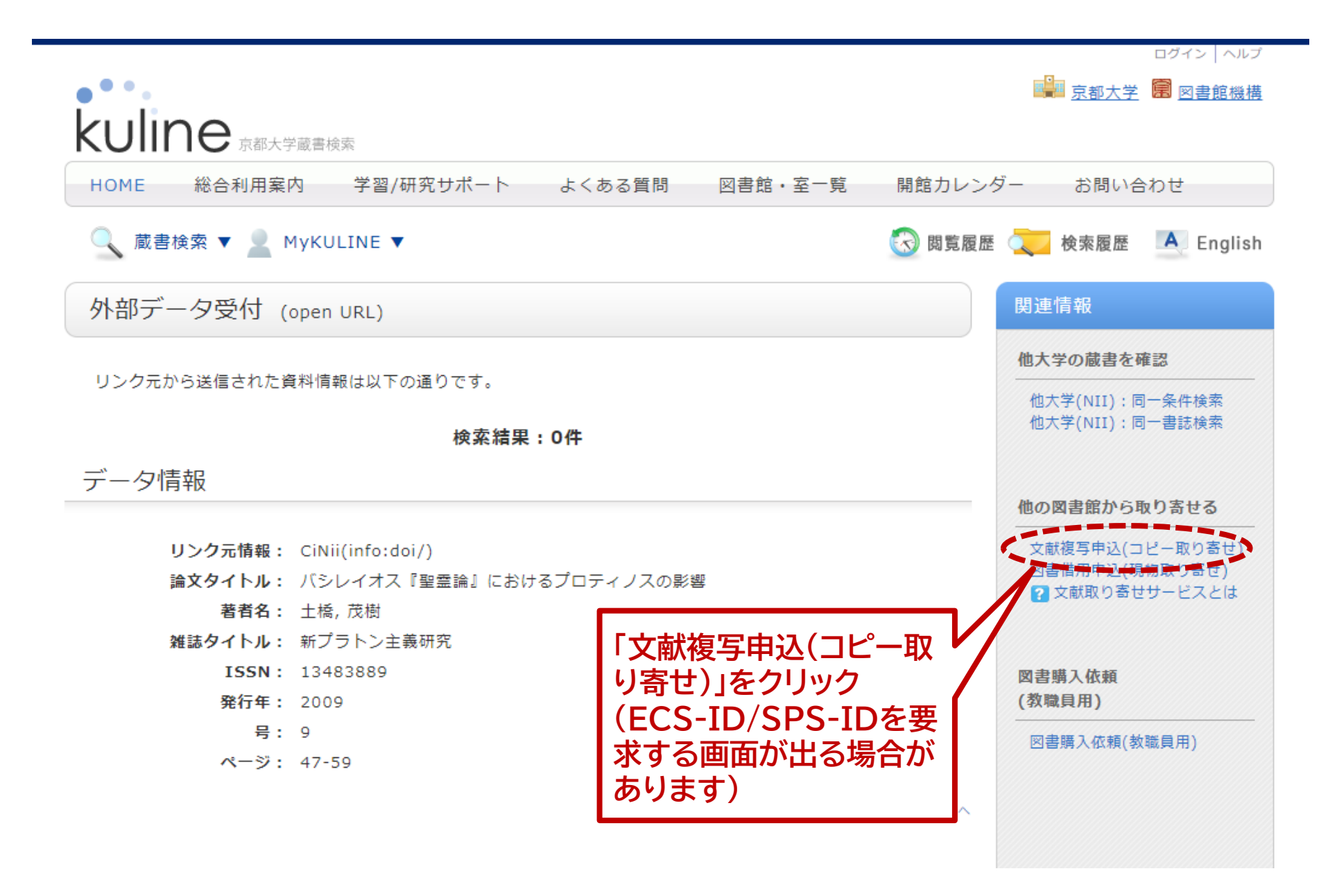

## Extra. こんなときは

#### よさそうな論文がなかなかヒットしません

#### まずはキーワードを見直してみましょう。

<mark>検索結果が多すぎる場合:</mark> ・キーワードを下位語にする ・AND検索でキーワードを足してみる

検索結果が少なすぎる場合:

・キーワードを上位語にする ・OR検索で類語のキーワードを足してみる

テーマやキーワードによっては別のデータベースも 検討してみましょう。

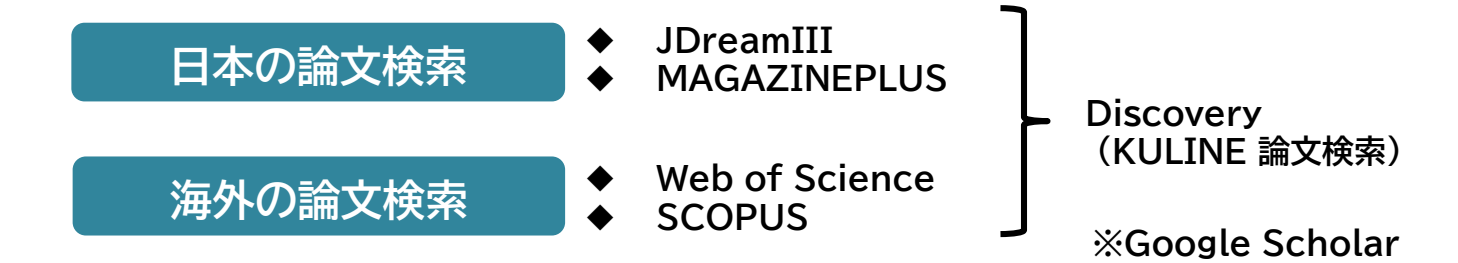

#### 読みたい論文の本文が見つけられません

#### オンラインで本文が見つからなくても、冊子体(紙)で 京大図書館に所蔵している場合があります。

冊子体がない場合も、「文献取寄【有料】を依頼」、また は「他大学の図書館に訪問利用※」で本文を見られる 可能性があります。 ※事前に京大図書館を通じて問合せが必要です

文献検索でわからないことがあれば、京大図書館に 相談してください!

## ありがとうございました!

本スライド中のURLおよびデータベース検索結果はすべて2022.06.30時点のアクセスによるものです。